TO: WMI Authorized Dealers

FROM: White Mountain Imaging, Technical Support

DATE:

SUBJECT: Changing the IP Address on the FCR Prima System

#### Product:

FCR Prima

### Symptom:

Changing the IP Address on the FCR Prima System

### **Resolution:**

After uninstalling and reinstalling the ru pc tool, (CR-IR 391 RU Application software) with disk still in DVD drive, open the ru pc-tool. Then select "MUTL".

| Configuration(C) Operation(D)<br>EACH RU SETTING<br>CONNECTION TEST<br>RU NAME ru0<br>RU IP ADDR 122 Id I I | LIST OF EX | ISTING RU<br>IP ADDRESS RU TYPE<br>172.16.1.10 CR-IR 391 | VERSION V2.7 | NEW                           |
|----------------------------------------------------------------------------------------------------|------------|----------------------------------------------------------|--------------|-------------------------------|
| MUTL PING MON FTP                                                                                           |            |                                                          |              | DELETE                        |
| BACKUP                                                                                                    | EXECUTE    | EDIT HISTORY RESTORE                                     | EDIT CON     | CL NAME<br>CL NAME<br>EXECUTE |
| 10 TRACE EXPERT                                                                                             |            |                                                          | ERROR DB     |                               |
| ALL RUS SETTING<br>UNINSTALL                                                                                |            |                                                          | VERSION UP   |                               |
|                                                                                                    |            |                                                          |              |                               |

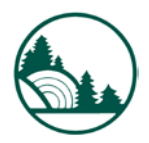

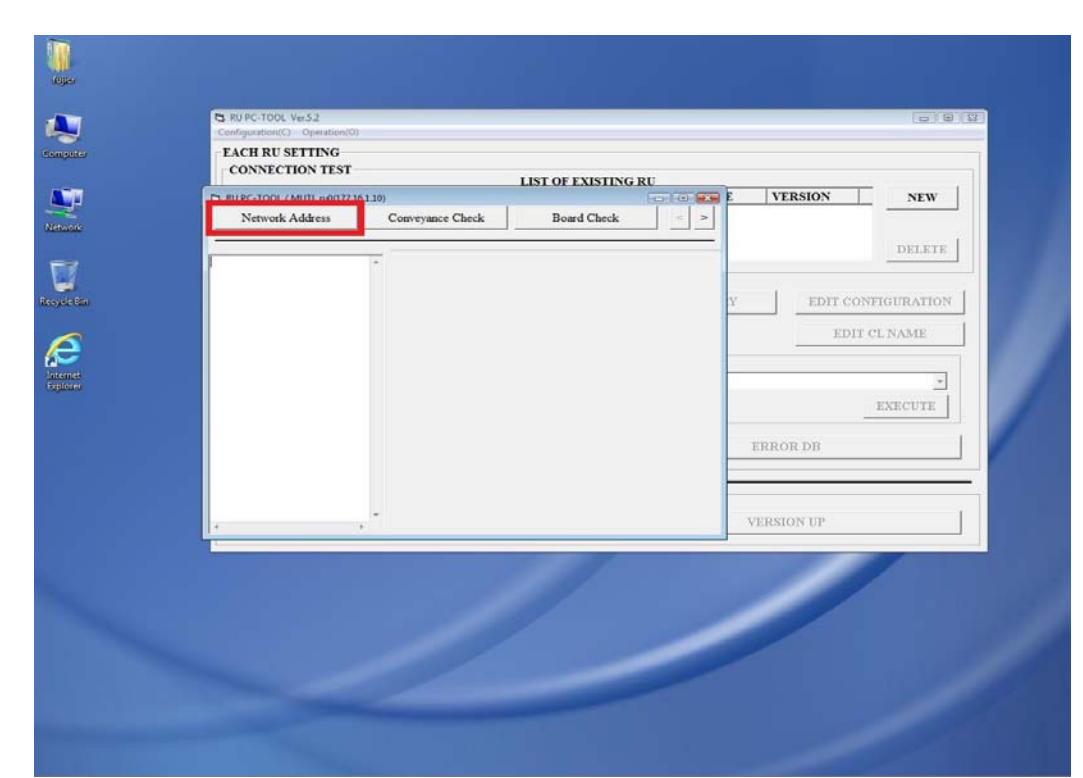

That will open the "RU PC-TOOL /MUTL" window.

| Con | figuration(C) | B RU PC-TOOL / MUTL ru0(172.10 | 6110)                                 |                  |
|-----|---------------|--------------------------------|---------------------------------------|------------------|
|     | CONNECTION    | Network Address                | Conveyance Check Board Check          |                  |
|     | RU NAMI       | >>>Network Address             | * RUIP Address >>                     | NEW NEW          |
|     | MUTL I        |                                | RU Subnet Mask>>                      | DELETE           |
|     |               |                                | RU Default GateWay >>                 |                  |
| _   | IN            |                                | FTP IP Address >>                     | IT CONFIGURATION |
|     |               |                                | RU Securety IP Address >>             | EDIT CL NAME     |
|     | BACKUP-       |                                | RU Securety Net Address >>            |                  |
|     | -             |                                | Update                                | EXECUTE          |
|     |               |                                |                                       |                  |
|     |               |                                |                                       |                  |
| -AI | LL RUS SET    | TING                           | · · · · · · · · · · · · · · · · · · · |                  |
|     |               | UNINSTALL                      |                                       | VERSION UP       |
|     |               |                                |                                       |                  |
|     |               |                                |                                       |                  |
|     |               |                                |                                       |                  |
| 1   | -             |                                |                                       |                  |
|     |               |                                |                                       |                  |

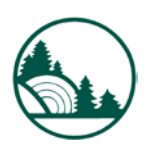

## In the RU PC-TOOL/MUTL window select "Network Address".

White Mountain Imaging Service Bulletin

| puter  | EACH RU SE<br>CONNECTI      | 1.10) Conveyance Check Board Check |                  |
|--------|-----------------------------|------------------------------------|------------------|
|        | RU IP AD >>>Network Address | RU IP Address >>                   | N NEW            |
| ork    | MUTL                        | RU Subnet Mask >>                  | DELETE           |
| 7      |                             | RU Default GateWay >>              |                  |
| e Bini | IN                          | FTP IP Address >>                  | IT CONFIGURATION |
| 2      |                             | RU Securety IP Address >>          | EDIT CL NAME     |
|        | BACKUP-                     | RU Securety Net Address >>         |                  |
| ner    |                             | Update                             | *                |
|        |                             |                                    | EABCOIE          |
|        |                             | *                                  |                  |
|        | ALL PLE SETTING             |                                    |                  |
|        | UNINSTALL                   |                                    | VERSION UP       |
|        |                             |                                    |                  |
|        |                             |                                    |                  |
|        |                             |                                    |                  |
|        |                             |                                    |                  |

The left side reflects the IP stored in the Prima now. Enter new IP Address of the RU (Reader) to the right. Then hit "SET", followed by clicking "CANCEL" to return to previous screen. Double check input, also making sure you used the period and not comma between number sets.

| and the     | neo<br>Svac                                      |  |
|-------------|--------------------------------------------------|--|
|             |                                                  |  |
|             |                                                  |  |
|             |                                                  |  |
| Computer    | Configuration(C) Operation(O)                    |  |
|             | FACH RUSETTING                                   |  |
|             | CONN 5 RUPC-TOOL/MUTL ru0(172.16.1.10)           |  |
| 4           | Network Address Conveyance Check Board Check < > |  |
| blaiments   |                                                  |  |
|             | RU/                                              |  |
|             | >>>Network Address 172.16.1.10                   |  |
| -           | MUU SSPUID Address >>                            |  |
| Recycle Bin | 1. Enter IP Double check.                        |  |
| 100         | EDIT CONFIGURATION                               |  |
|             |                                                  |  |
|             | EDIT CL NAME                                     |  |
| David-mar-H | BAC                                              |  |
|             |                                                  |  |
|             |                                                  |  |
|             | EXECUTE                                          |  |
| FCINVIAU    |                                                  |  |
| 1.0         | 2. Click Set                                     |  |
| FCR         |                                                  |  |
|             | - CANCEL SET                                     |  |
| Circuit     |                                                  |  |
|             | UNINSTALL VERSION UP                             |  |
|             |                                                  |  |

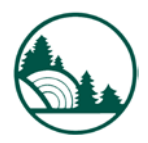

# Select "RU IP Address".

White Mountain Imaging Service Bulletin

| miteren<br>S | EACH RU SE<br>CONNECTI | Network Address   | 1.10) Conveyance Check Board Check |                  |
|--------------|------------------------|-------------------|------------------------------------|------------------|
| <b>T</b>     | RU NAMI<br>RU IP AD    | >>Network Address | * RUIP Address >>                  | NEW              |
| tworks       | MUTL                   |                   | RU Subnet Mask >>                  | DELETE           |
| 7            |                        |                   | RU Default GateWay >>              |                  |
| ele Bin      | IN                     |                   | FTP IF Address >>                  | IT CONFIGURATION |
| 6            |                        |                   | RU Security IP Address >>          | EDIT CL NAME     |
| ernet        | BACKUP                 |                   | RU Securety Net Address >>         |                  |
| plorer       | 100 million            |                   | Update                             | EXECUTE          |
|              |                        |                   |                                    |                  |
|              |                        | ,                 | -                                  |                  |
|              | ALL RUS SETTI          | NG                |                                    |                  |
|              |                        | UNINSTALL         |                                    | VERSION UP       |
|              | 1. A.                  |                   |                                    |                  |
|              |                        |                   |                                    |                  |
|              |                        |                   |                                    |                  |
|              |                        |                   |                                    |                  |

You can then edit the subnet mask of the RU. The left side reflects what is stored in the RU now. You make changes to the right of that. Click "SET", followed by "CANCEL" to return to the previous screen.

|                 | RUPC-TOOL Ver.5.2      |                                                  |                  |               |              |                  |   |
|-----------------|------------------------|--------------------------------------------------|------------------|---------------|--------------|------------------|---|
| omputer         | EACH RU SE<br>CONNECTI | RU PC-TOOL / MUTL ru0(172.16:<br>Network Address | Conveyance Check | Board Check   |              |                  |   |
| <b>Y</b>        | RU NAMI<br>RU IP AD    | Network Address                                  | * RU Subnet Mask | 255.255.255.0 |              | NEW              |   |
|                 | MUTL                   | RU IP Address >>                                 |                  | 1.            | Enter IP     | DELETE           |   |
| syste Bin       | IN                     | CANCEL<br>RU Subnet Mask >>                      |                  |               |              | IT CONFIGURATION |   |
| e               | -BACKUP-               |                                                  |                  |               |              | EDIT CL NAME     |   |
| temet<br>glorer |                        |                                                  |                  |               | 2. Click Set | EXECUTE          |   |
|                 |                        | ,                                                |                  | INCEL         | SET          |                  | 1 |
|                 | ALL RUS SETTIN         | G                                                |                  |               |              |                  |   |
|                 |                        | UNINSTALL                                        |                  |               | VERSION UF   | 6                |   |
|                 | ,D                     |                                                  | /                | _             | /            |                  |   |

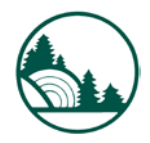

# Select "RU Subnet Mask".

# Select "FTP IP Address"

| RU NAMI<br>RU IP AD | >>Network Address | * RUIP Address >>                 | Š NEW            |
|---------------------|-------------------|-----------------------------------|------------------|
| MUTL                |                   | RU Default GateWay >>             | DELETE           |
| IN                  |                   | FTP IP Address >>                 | IT CONFIGURATION |
| -RACEUR-            |                   | RU Securety IP Address >>         | EDIT CL NAME     |
|                     |                   | RU Security Net Address >> Update | EXECUTE          |
|                     |                   |                                   |                  |
| -ALL RUS SETTI      | NG<br>UNINSTALL   | VE                                | RSION UP         |
|                     |                   |                                   |                  |
|                     |                   |                                   |                  |

You can now enter the IP address of the FTP server, (console). The left side reflects what is stored in the RU now. Edit IP address to the right, click "SET", followed by "CANCEL" to return to previous screen.

| EACH RU SE<br>CONNECTI | RUPC-TOOL/MUTL ru0(172.16.<br>Network Address | 1.10)<br>Conveyance Check          | Board Check |          |                  |
|------------------------|-----------------------------------------------|------------------------------------|-------------|----------|------------------|
| RU NAMI<br>RU IP AD    | >>Network Address                             | <ul> <li>FTP IP Address</li> </ul> | 172.16.1.20 |          | NEW              |
| MUTL                   | >>RU IP Address >><br>>>SET                   |                                    | 1. E        | nter IP  | DELETE           |
| >                      | >>CANCEL<br>>>RU Subnet Mask >>               |                                    |             |          | IT CONFIGURATION |
| -BACKUP-               | >>CANCEL<br>>>FTP IP Address >>               |                                    |             |          | EDIT CL NAME     |
|                        |                                               |                                    | 2. 0        | lick Set | EXECUTE          |
|                        | . ,                                           | - CAN                              | CEL         | SET      |                  |
| ALL RUS SETTI          | NG                                            |                                    | -           |          |                  |
|                        | UNINSTALL                                     |                                    |             | VERSION  | UP               |
| <b>A</b>               | 1                                             |                                    | /           | /        |                  |

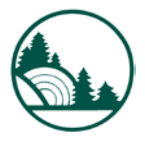

White Mountain Imaging

Service

Click "Update" to set the information to the Prima. The reader is now on the new IP scheme and looking for information from the new console IP address. Close the "RU-PC TOOL/MUTL" window.

| Configuration(C) | L no0(172.16.1.10)               |                  |
|------------------|----------------------------------|------------------|
| -CONNECTI        | ess Conveyance Check Doard Check |                  |
| RU IP AD         | RU IP Address >>                 | NEW NEW          |
| MUTL             | RU Subnet Mask >>>               | DELETE           |
|                  | RU Default GateWay >>            |                  |
| IN               | FTP IP Address >>                | IT CONFIGURATION |
| COLUMN TRANSPORT | RU Securety IP Address >>        | EDIT CL NAME     |
| -BACKUP-         | RU Securety Net Address >>       |                  |
| · · · · · ·      | Update                           | EXECUTE          |
|                  |                                  |                  |
|                  |                                  |                  |
| ALL RUS SETTING  |                                  |                  |
| UNINS            | STALL                            | VERSION UP       |
|                  |                                  |                  |
|                  |                                  |                  |
|                  |                                  |                  |
|                  |                                  |                  |
| (STOCALS         |                                  |                  |

From here you now change the IP address of the console.

Right click the Network icon on desktop and select "Properties"

| -                  |                             | B RUPC-1                 | TOOL Ver.5.2          |                        |             |       |           |           |
|--------------------|-----------------------------|--------------------------|-----------------------|------------------------|-------------|-------|-----------|-----------|
| 5                  | Open                        | II. Coendurat            | C-TOOL / MUTL ru0(172 | 16.1.10)               |             | 0.8.8 |           |           |
|                    | Explore                     |                          | Network Address       | Conveyance Check       | Board Check |       |           |           |
|                    | Map Network<br>Disconnect N | k Drive<br>letwork Drive |                       |                        |             |       | RSION     | NEW       |
|                    | Create Short                | tut                      | Fork Address          | RU IP Address >>       |             |       | 7         |           |
| -                  | Delete                      | -                        | Subnet Mask >>        | RU Subnet Mask >       | >           |       |           | DELETE    |
| L                  | Properties                  |                          | ICEL                  | RU Default GateWay     | >>          |       |           |           |
|                    |                             |                          | OK                    | FTP IP Address >>      | .           |       | EDIT CONF | IGURATION |
| Maner              |                             |                          | >>>RU IP Address >>   |                        |             |       |           |           |
|                    |                             |                          | >>>CANCEL             | RU Securety IP Addres  | \$ >>       |       | EDIT CI   | LNAME     |
| NA-                |                             | BAC                      | -                     | RU Securety Net Addres | u>>         |       |           |           |
|                    |                             |                          |                       | Update                 |             |       |           |           |
| CR                 |                             |                          |                       |                        |             |       |           | EXECUTE   |
| -                  |                             |                          |                       |                        |             |       | R DB      | 1         |
| Lint               |                             |                          |                       |                        |             |       |           |           |
| -                  |                             | ALL PI                   | SETTING               |                        |             |       |           |           |
| +                  |                             | ALLIN                    |                       |                        | 1           |       |           |           |
| antenie<br>Antenie |                             | . —                      | UNINS                 | TALL                   |             | VERSI | ON UP     |           |

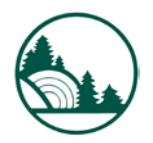

# That will open the "Network and Sharing Center", select "View Status".

| itijes               | Widemico<br>AttioSync                                                                         |                                                                  |                                                                |                                                        |              |
|----------------------|-----------------------------------------------------------------------------------------------|------------------------------------------------------------------|----------------------------------------------------------------|--------------------------------------------------------|--------------|
|                      | Control Panel + N                                                                             | etwork and Sharing Center                                        | <ul> <li>✓ <sup>€</sup><sup>*</sup></li> <li>Search</li> </ul> | <b>×</b> •                                             |              |
| Competier<br>Network | Tasks<br>View computers and devices<br>Connect to a network<br>Set up a connection or network | Network and Sharing Ce                                           | enter                                                          | View full map                                          |              |
| ikesyele Bio         | Manage network connections<br>Diagnose and repair                                             | FCRVIEW<br>(This computer)                                       | Unidentified network                                           | Internet                                               | ON NEW       |
|                      |                                                                                               | Access Connection B Sharing and Discovery                        | Local Only<br>Local Area Connection                            | <u>View status</u>                                     | DELETE       |
|                      |                                                                                               | Network discovery<br>File sharing<br>Public folder sharing       | • On<br>• On<br>• Off                                          | <ul> <li>N</li> <li>N</li> <li>N</li> </ul>            | EDIT CL NAME |
| FERMIL               | See also                                                                                      | Printer sharing<br>Password protected sharing<br>Media sharing   | Off (no printers installed)     On     Off                     | <ul> <li>N</li> <li>N</li> <li>N</li> <li>N</li> </ul> | EXECUTE      |
| FCRVIEW<br>Climit    | Internet Options<br>Windows Firewall                                                          | Show me all the files and folde<br>Show me all the shared networ | rs I am sharing<br>k folders on this computer                  |                                                        | в            |
| Alfonder<br>Alfonder | ALL RUS SETTING                                                                               | UNINSTALL                                                        |                                                                | VERSION                                                | TUP          |
| Fibercon<br>Shorton  | servens                                                                                       |                                                                  |                                                                |                                                        |              |
| BUILTALO<br>NAS NEW  |                                                                                               |                                                                  |                                                                |                                                        |              |

Enter your new IP address, subnet mask, gateway and DNS information if needed.

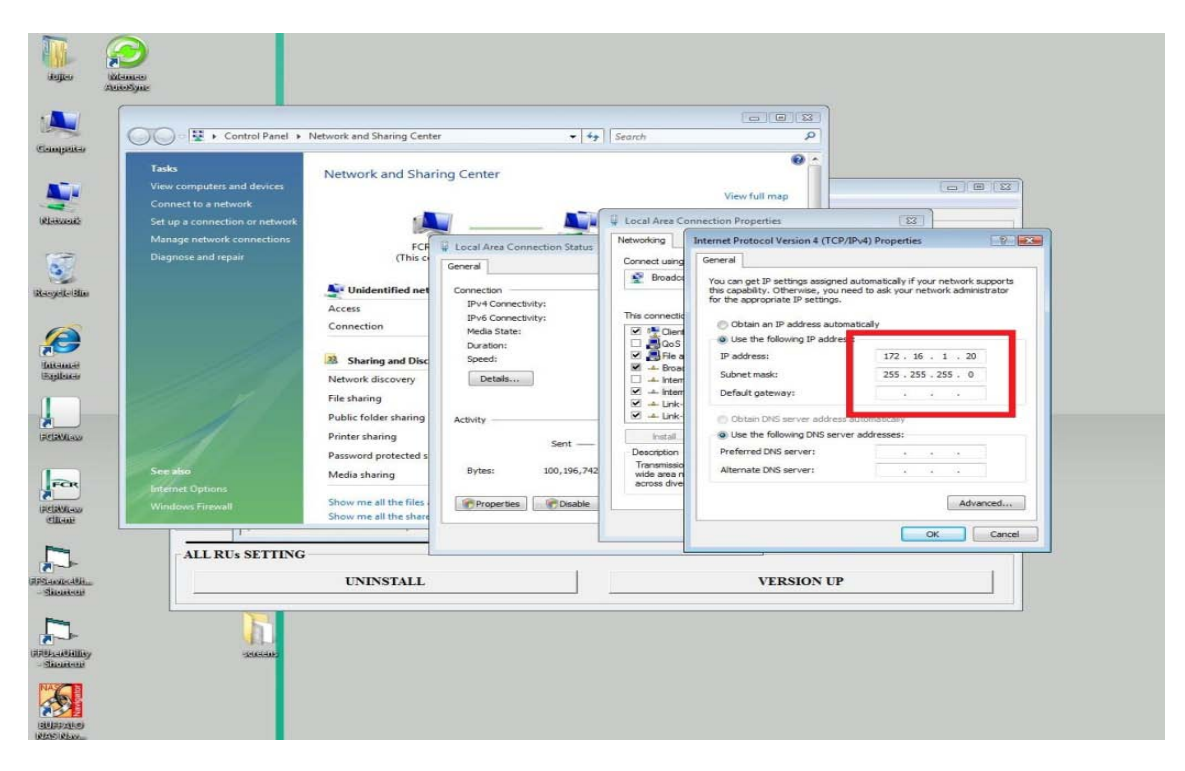

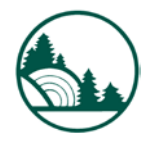

Click "OK"; then "OK" and close out all windows connected with the "Network and Sharing", then close "Network and Sharing Center" itself. You should see the RU PC-Tool window still open on the desktop.

At this time, if there is an RU in the "List of Existing RU", Delete it from the list. Enter the new RU IP Address in the "RU IP ADDR" field under the "RU NAME". Click "PING", and be sure you get a reply from the reader. Close the DOS window with ping information. At this time the "INSTALL" button will be lit\selectable, click "INSTALL" to push software to the RU.

| iajter               |                                                                                    |                                            |               |
|----------------------|------------------------------------------------------------------------------------|--------------------------------------------|---------------|
|                      |                                                                                    |                                            |               |
| Computer             | C RU PC-TOOL Ver.5.2<br>Configuration(C) Operation(O)                              |                                            |               |
| New out              | EACH RU SETTING<br>CONNECTION TEST<br>RU NAME ru0<br>RU NAME                       | ISTING RU<br>P ADDRESS   RU TYPE   VERSION | NEW           |
| Recycle Bio          | RU IP ADDR     172     16     1     10     ru0       MUTL     PING     MON     FTP | 72.16.1.10 CR-IR 391 V2.7                  | DELETE        |
| Ø                    | INSTALL VERSION UP                                                                 | EDIT HISTORY EDIT                          | CONFIGURATION |
| littemet<br>Egyloner | BACKUP                                                                             | RESTORE                                    |               |
| RCIVIEW              | EXECUTE                                                                            |                                            | -<br>EXECUTE  |
| FCR                  | I/O TRACE EXPERT                                                                   | ERROR DB                                   |               |
| FCRVIew              | ALL RUS SETTING                                                                    |                                            |               |
|                      | UNINSTALL                                                                          | VERSION UP                                 |               |
| - Shortoni           | <b>N</b>                                                                           |                                            |               |
| Difficultion         | succes:                                                                            |                                            |               |
| BURFALO<br>NAS NEV-  |                                                                                    |                                            |               |

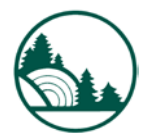